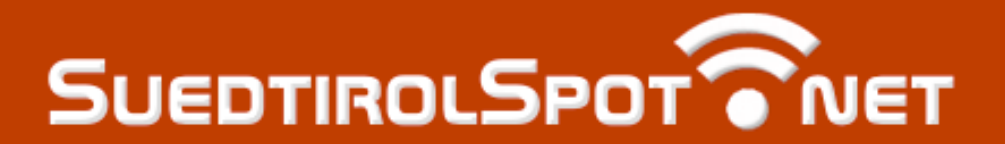

| Wie verbinde ich mich<br>ins Internet?                                                                                                    | Come mi collego alla<br>rete Internet?                                                                                                    | How do I connect<br>to the Internet?                                                                                                    |
|----------------------------------------------------------------------------------------------------|----------------------------------------------------------------------------------------------------|----------------------------------------------------------------------------------------------------|
| Sobald Sie sich in Reichweite eines<br>SuedtirolSpot-Standorts befinden, erkennt Ihr<br>Gerät den Zugangspunkt und zeigt ein<br>entsprechendes Symbol auf dem Bildschirm an.                                                                                                    | Quando vi trovate nel campo di copertura di una<br>locazione SuedtirolSpot, il vostro computer<br>riconosce l'accesspoint e visualizza un simbolo<br>nell'angolo in basso a destra dello schermo.                                                                                                    | Once you are in the range of a SuedtirolSpot<br>Station, your WLAN hardware will recognise the<br>accesspoint and on most devices, will display a<br>corresponding symbol on the right bottom side of                                                                                                    |
| Verbinden Sie Ihren Notebook mit einem dieser beiden Wireless-Netzwerke (SSID)                                                                                                    | Collegate il vostro computer con uno di questi reti wireless (SSID) sottostanti:                                                                                                    | Connect your notebook with one of the following wireless networks (SSID)                                                                                                    |
| SuedtirolSpot_1 (nicht geschützt)                                                                                                    | SuedtirolSpot_1 (non protetto)                                                                                                    | SuedtirolSpot_1 (not protected)                                                                                                    |
| SuedtirolSpot_2 (geschützt)                                                                                                    | SuedtirolSpot_2 (protetto)                                                                                                    | SuedtirolSpot_2 (protected)                                                                                                    |
| Im verschlüsselten Modus (2) geben Sie ihre<br>persönlichen Zugangsdaten ein, welche Sie bei<br>Ihrem aktuellen Standortbetreiber erhalten<br>haben. Dies ermöglicht eine optimal gesicherte<br>Übertragung Ihrer Daten vom Computer zur<br>Funkstation.                                                                                                    | Se utilizzate la versione protetta (2), vi saranno<br>chiesto nome utente e password. Usate il vostro<br>login personale ricevuto dall'operatore locale per<br>ottenere una protezione ottimale dei dati trasmessi<br>tra il computer e l'accesspoint.                                                                                                    | In the encrypted mode (2) please use your personal username and password, issued by your local operator. This will ensure a strong encrypted transmission of your data from the computer to the accesspoint.                                                                                                    |
| Von jetzt an können Sie auf das Internet<br>zugreifen, indem Sie einen Web-Browser öffnen<br>und eine beliebige Adresse ansurfen. Es wird die<br>Suedtirolspot-Loginseite eingeblendet, in der Sie<br>Ihre persönlichen Zugangsdaten eingeben um<br>den Start ihrer Verbindung zu erfassen. Am<br>Ende klicken Sie im SuedtirolSpot-Statusfenster<br>auf "logout" oder schreiben "logout" in die<br>Adresszeile Ihres Browsers um sich wieder<br>abzumelden. | Dopo questa configurazione iniziale, aprendo il<br>vostro browser (explorer, firefox, etc.) e navigando<br>verso qualsiasi indirizzo, prima sarà visualizzata la<br>pagina di login del SuedtirolSpot nella quale<br>dovrete immettere il vostro nome utente e<br>password personale ricevuti dal esercente del<br>locale. Per eseguire il Logout basta immettere la<br>parola "logout" nella barra d'indirizzo del browser o<br>cliccare su "logout" nella finestra status dello<br>SuedtirolSpot. | After this initial configuration, you must enter your<br>personal user name and password when opening<br>the web browser and trying to surf to a site of your<br>choice. You can obtain this access data from your<br>current site operator or Location Hoster. To logout<br>simply type in the address bar of your browser the<br>command "logout" or click on "logout" in the<br>SuedtirolSpot Connection Window in the lower<br>right corner. |